## Webmail - mark email as Spam or block a sender

Sometimes you might receive unsolicited emails that you wish to mark as Spam. You can do so straight from the Webmail interface. Our system will be trained to mark future emails from this sender as Spam, and all such emails will be delivered to your Spam folder.

If you wish to block a sender completely, you can further use the option to Blacklist it, and all incoming emails from that sender will be rejected.

## Mark email as Spam

After you log in to your Webmail:

- From the Inbox, right-click on the unsolicited email.
- Click on the Move to spam folder option to mark the email as Spam.
- All incoming emails from this sender will be marked as Spam and delivered to your Spam folder.

| Calend     | ar Tasks     | Notes     | n    | les |   |
|------------|--------------|-----------|------|-----|---|
| Compo      | • 0 1        | 2         | Q,   | Q   | - |
| From       |              |           | Dat  | e 🗠 | 1 |
| Foday      |              |           |      |     | í |
| Polari     | sMail Suppor | t         | 12-2 | 1-0 | l |
| $\simeq$   | Mark as un   | read      |      |     | l |
| •          | Add flag     |           |      | n   | l |
| $^{\circ}$ | View source  |           |      | n   | ļ |
| Ō          | Copy email   | to        |      | n   |   |
|            | Move email   | to        |      | n   |   |
| $\simeq$   | Forward as   | attachme  | nt   |     |   |
|            | Delete       |           |      | n   |   |
| θ          | Move to sp   | am folder |      | n   |   |
| +          | Add sender   | s 80      | ,    | n   |   |
| 8          | Save as      |           |      | n   |   |
| •          | Labels       |           | ,    | n   |   |

## Block a sender

After you log in to your Webmail:

- From the **Spam** folder, right-click on the Spam email you wish to block completely.
- Click on the Blacklist option to block the sender.
- All incoming emails from this sender will be rejected, and no copy will ever be saved on our side.

| Calen    | dar Tasks       | Notes F | lles |
|----------|-----------------|---------|------|
| Comp     | ** O I          | ۹ ۵     | Q    |
| From     |                 | Da      | te 🗠 |
| oday     |                 |         |      |
|          | Mark as read    |         | -    |
| p.       | Add flag        |         |      |
| 0        | View source     |         |      |
| D        | Copy email to.  |         |      |
|          | Move email to.  |         |      |
| $\simeq$ | Forward as atta | achment |      |
| Ē        | Delete          |         |      |
| +        | Add senders to  | ·       |      |
| 8        | Save as         |         |      |
| ۰        | Blacklist       |         | em.  |
| 0        | Move to Inbox   | folder  |      |
| •        | Labels          | ,       |      |